# Easy - Driver

Compact Digital Bipolar Power Supply Series

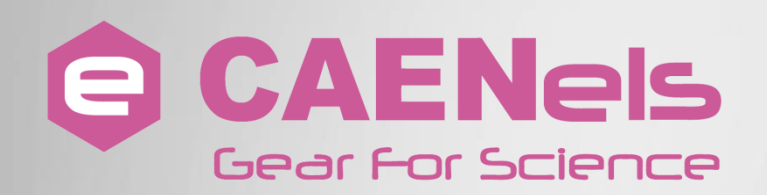

# **User's Manual**

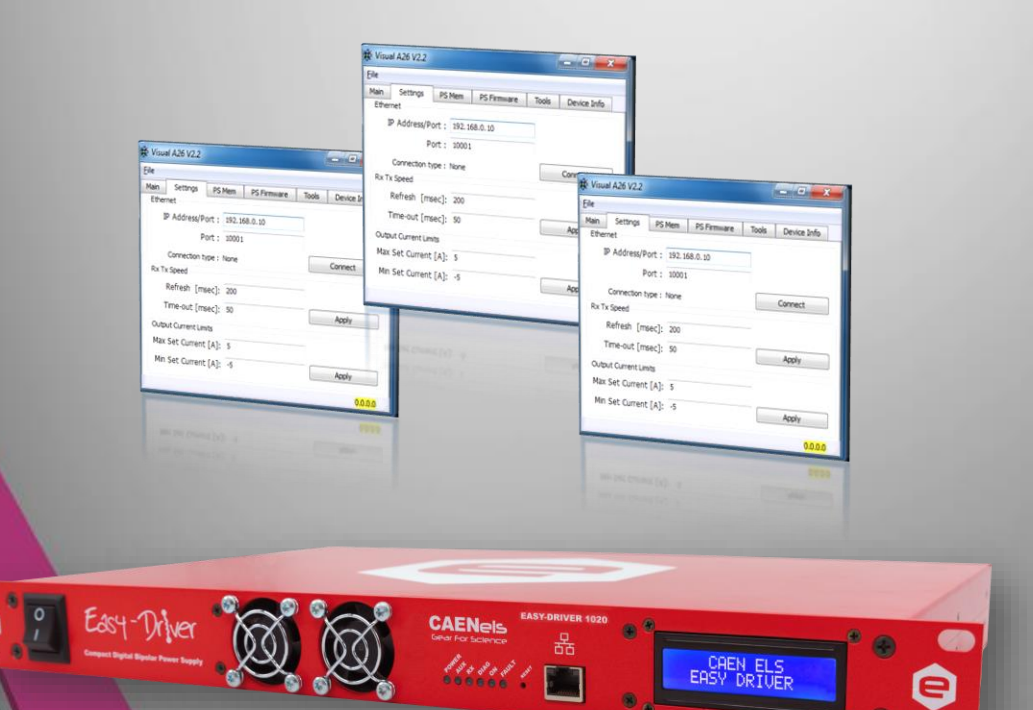

All Rights Reserved © CAEN ELS s.r.l. Rev. 1.20 — November 2022

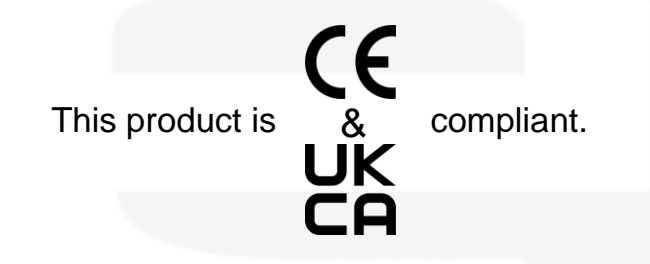

CAEN ELS s.r.l. c/o AREA Science Park S.S. 14 km 163,5 - 34149 loc. Basovizza - Trieste (TS) Italy Mail: info@caenels.com Web: www.caenels.com

# **EASY-DRIVER USER MANUAL**

This manual covers the following standard power supplies models:

- EASY-DRIVER 0520
- EASY-DRIVER 1020
- EASY-DRIVER 0112
- EASY-DRIVER 0220

This manual covers the custom model named as following:

#### EASY-DRIVER yyzz Cxxx

Where:

- yy is the maximum output current expressed in Amps
- zz is the maximum output voltage expressed in Volts
- xxx is the custom model code

Custom models available:

• EASY-DRIVER 1020 C001

Additional useful manuals are:

• Visual EASY-DRIVER - Quick Start Guide

For technical assistance please refer to the following contact:

#### CAEN ELS S.R.L.

SS14, km 163,5 34149 Basovizza (TS) – Italy (c/o Area Science Park – Building Q1) Phone: +39 040 375 6610 Fax: +39 040 375 6611 Mail: info@caenels.com

# Table of contents

| 1. INTRODUCTION        |                          | 0      |
|------------------------|--------------------------|--------|
| 1.1 EASY-DRIVER (      | )verview                 | 0      |
| 1.2 System Parts       |                          | 1      |
| 2. INSTALLATION        |                          | 3      |
|                        | 1/2                      | 2      |
| 2.1 PREPARATION FOR    | USE                      | 3<br>2 |
| 2.2 INITIAL INSPECTIO  | N                        | Э<br>1 |
| 2.3 MOUNTING           |                          | 4      |
| 2.3.1 Rack Mounting    |                          | 4<br>5 |
| 2.3.2 Desktop use      |                          | )<br>5 |
| 2.4 AC INPUT POWER     | CONNECTION               | 5<br>6 |
| 2.4.1 AC Source requ   | irement                  | 0      |
| 2.4.2 AC Input Cora.   |                          | 0      |
| 2.5 LOAD CONNECTION    | N                        | 1<br>7 |
| 2.5.1 Wire selection   |                          | /<br>7 |
| 2.5.2 Wire cross secti | on and length            | /      |
| 2.6 INTERLOCK CONNE    | CTION                    | ð      |
| 2.6.1 Interlock connel | ction on model 1020 C001 | 9      |
| 2.7 GROUNDING          |                          | 9      |
| 3. EASY-DRIVER DES     | CRIPTION20               | 0      |
| 3.1 System Archited    | 20                       | 0      |
| 3.2 INTERNAL PROTEC    | TIONS2                   | 1      |
| 3.2.1 Input AC Fuses   |                          | 1      |
| 3.2.2 Over-Voltage C   | lamping2                 | 1      |
| 3.2.3 DC-Link Under    | -Voltage                 | 2      |
| 3.2.4 MOSFETs Over     | -Temperature             | 2      |
| 3.2.5 Shunt Resistor   | Dver-Temperature         | 2      |
| 3.3 EEPROM MEMOR       | Y MAPPING                | 3      |
| 3.3.1 "Value" Section  | n Cells                  | 4      |
| 3.4 STATUS REGISTER    | 2                        | 5      |
| 4 LOCAL DISPLAY        | 2'                       | 7      |
| 5 DEMOTE CONTROL       |                          | 0      |
| 5. KEMOTE CONTROL      | L                        | 0      |
| 5.1 PRELIMINARY INFO   | DRMATION                 | 8      |
| 5.2 LIST OF COMMANI    | DS                       | 8      |
| 5.3 COMMANDS OVER      | VIEW                     | 0      |
| 5.3.1 "FDB" Comma      | nd                       | 1      |
| 5.5.2 "MOFF" Com       | nana3.                   | 5      |
| 5.3.3 "MON" Comm       | ana34                    | 4      |
| 5.3.4 "MRESET" Co      | mmand                    | 5      |
| 5.5.5 "MRG" Commo      | and                      | 0      |
| 5.3.6 "MRI" Comma      | na                       | /      |
| 5.3.7 "MRID" Comm      | and                      | 8      |
| 5.3.8 "MRM" Comm       | and3                     | 9      |

|    | 5.3.9  | "MRSR" Command                        | 40 |
|----|--------|---------------------------------------|----|
|    | 5.3.10 | "MWSR" Command                        | 41 |
|    | 5.3.11 | "MRP" Command                         | 42 |
|    | 5.3.12 | "MRT" Command                         | 43 |
|    | 5.3.13 | "MRTS" Command                        | 44 |
|    | 5.3.14 | "MRV" Command                         | 45 |
|    | 5.3.15 | "MST" Command                         | 46 |
|    | 5.3.16 | "MVER" Command                        | 47 |
|    | 5.3.18 | "MWG" Command                         | 48 |
|    | 5.3.19 | "MPUP" Command                        | 49 |
|    | 5.3.20 | "MWI" Command                         | 50 |
| 6. | IP AD  | DRESS CONFIGURATION                   | 51 |
| 6  | .1 D   | EVICEINSTALLER® SOFTWARE              | 52 |
| 7. | EASY   | -DRIVER REMOTE REBOOT                 | 54 |
| 8. | TECH   | NICAL SPECIFICATIONS                  | 55 |
| 8  | .1 C   | USTOM MODELS TECHNICAL SPECIFICATIONS | 56 |
| 0  | MECH   | JANICAL DIMENSIONS                    | 58 |

| Document<br>Revision | Date                           | Comment                                   |
|----------------------|--------------------------------|-------------------------------------------|
| 1.0                  | October 10 <sup>th</sup> 2015  | First Release                             |
| 1.1                  | December 14 <sup>th</sup> 2015 | Final and additional images inserted      |
| 1.12                 | June 11 <sup>th</sup> 2016     | Review Installation chapter and Technical |
|                      |                                | Specification chapter                     |
|                      |                                | Display                                   |
| 1.13                 | July 7 <sup>th</sup> 2016      | Updated Table 10 for Custom model 0112    |
| 1.14                 | July 8 <sup>th</sup> 2016      | Fixed minor errors                        |
| 1.15                 | August 9 <sup>th</sup> 2016    | Updated the reboot procedure              |
| 1.16                 | September 8 <sup>th</sup> 2016 | Added MRSR and MWSR functions and         |
|                      |                                | some minor changes (from firmware release |
|                      |                                | 1.3.7)                                    |
| 1.17                 | July 18 <sup>th</sup> 2017     | Update related to accessible and not      |
|                      |                                | accessible memory fields                  |
| 1.18                 | October 2 <sup>nd</sup> 2017   | New models added                          |
| 1.19                 | August 26 <sup>th</sup> 2019   | C001 model added                          |
| 1.20                 | November 22 <sup>nd</sup> 2022 | Added UKCA compliance logo                |

# **Safety information**

The following table shows the general environmental requirements for a correct operation of referred instruments in this User's Manual:

| <b>Environmental Conditions</b> | Requirements                    |
|---------------------------------|---------------------------------|
| Environment                     | Indoor use                      |
| Operating Temperature           | $0^{\circ}$ C to $50^{\circ}$ C |
| Operating Humidity              | 20% to 80% RH (non-condensing)  |
| Altitude                        | Up to 2000 m                    |
| Pollution degree                | 2                               |
| Overvoltage Category            | П                               |
| Storage Temperature             | -10°C to 60°C                   |
| Storage Humidity                | 5% to 90% RH (non-condensing)   |

The following symbols are used within this manual or are reported in the box and along this manual:

- Caution: Documentation must be consulted in all cases where this symbol is marked
- Off (Power)
- On (Power)

# WARNING

The WARNING sign denotes a hazard. An attention to a procedure is called. Not following procedure correctly could result in personal injury. AWARNING sign should not be skipped and all indicated conditions must be fully understood and met.

# CAUTION

The CAUTION sign denotes a hazard. An attention to a procedure is called. Not following procedure correctly could result in

damage to the equipment. Do not proceed beyond a CAUTION sign until all indicated conditions are fully understood and met.

CAEN ELS will repair or replace any product within the guarantee period if the Guarantor declares that the product is defective due to workmanship or materials and has not been caused by mishandling, negligence on behalf of the User, accident or any abnormal conditions or operations.

#### Please read carefully the manual before operating any part of the instrument

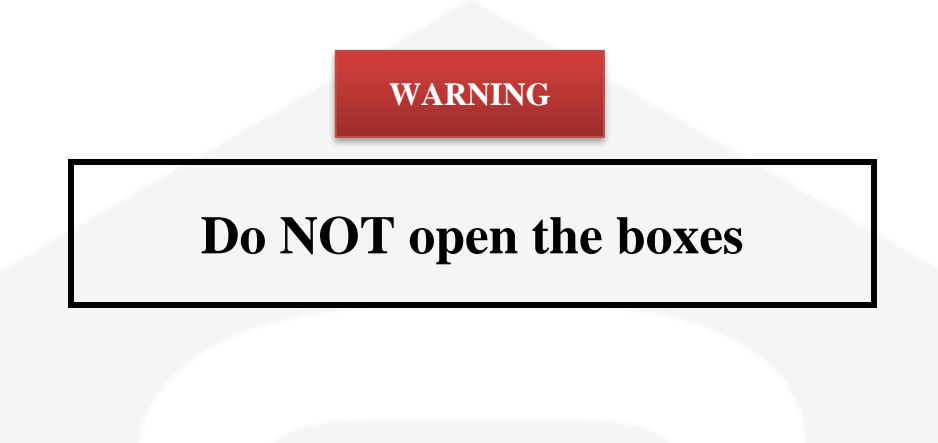

CAEN ELS d.o.o. declines all responsibility for damages or injuries caused by an improper use of the Modules due to negligence on behalf of the User. It is strongly recommended to read thoroughly this User's Manual before any kind of operation.

CAEN ELS d.o.o. reserves the right to change partially or entirely the contents of this Manual at any time and without giving any notice.

#### **Disposal of the Product**

The product must never be dumped in the Municipal Waste. Please check your local regulations for disposal of electronics products.

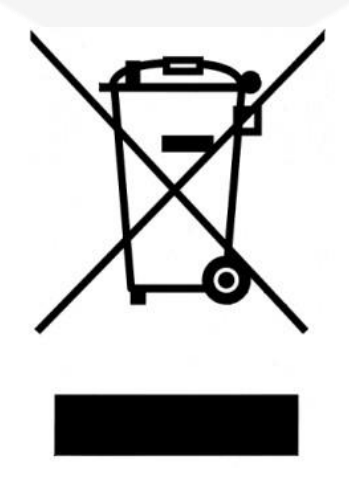

# WARNING

- Do not use this product in any manner not specified by the manufacturer. The protective features of this product may be impaired if it is used in a manner not specified in this manual.
- Do not use the device if it is damaged. Before you use the device, inspect the instrument for possible cracks or breaks before each use.
- Do not operate the device around explosives gas, vapor or dust.
- Always use the device with the cables provided.
- Turn off the device before establishing any connection.
- Do not operate the device with the cover removed or loosened.
- Do not install substitute parts or perform any unauthorized modification to the product.
- Return the product to the manufacturer for service and repair to ensure that safety features are maintained

# **1. Introduction**

This chapter describes the general characteristics and main features of the EASY-DRIVER digital bipolar power supply series.

# **1.1 EASY-DRIVER Overview**

High efficiency, extreme reliability, overall performance and easiness of configuration and maintenance are the key features of the EASY-DRIVER power supply units.

The EASY-DRIVER series has four commercially available current-controlled digital bipolar power supply modules:

- **EASY-DRIVER 0520**, rated at  $\pm 5A@\pm 20V$  output;
- **EASY-DRIVER 1020**, rated at  $\pm 10A@\pm 20V$  output.
- **EASY-DRIVER 0112**, rated at ±1A@±12V output;
- **EASY-DRIVER 0220**, rated at  $\pm 2A@\pm 20V$  output.

Each power supply unit fits in a single 19-inch 1U crate and implements a completely digital control loop with a specific Pulse Width Modulation (PWM) generation technique that makes the system extremely versatile and easy to "tune" to any load condition.

Each power unit is composed as follows:

- an auxiliary AC/DC section that powers up the control electronics;
- a power AC/DC section that feeds the DC/DC output power stage electronics;
- a full-bridge DC/DC section with a control-communication section, made up by two different Digital Signal Processors, signal conditioning stages and a power section are implemented;

One of these two DSP performs the current control loop while the other one supervises all processes as communication, diagnostics and interlock handling.

Remote communication is guaranteed by means of an Ethernet 10/100 autosensing socket accessible from each module front panel.

# **1.2** System Parts

The EASY-DRIVER unit is housed in a 1U - 19" crate that has embedded cooling (front-to-rear air flow). The front panel of the EASY-DRIVER is shown in **Figure 1**.

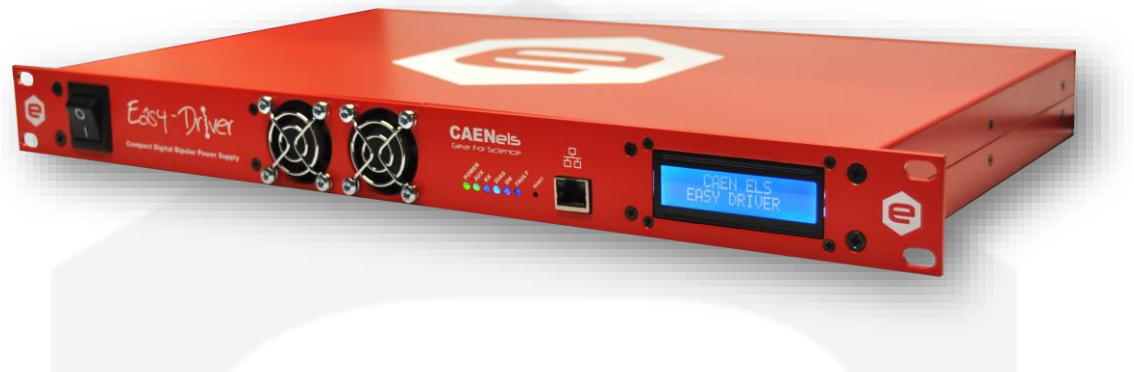

Figure 1: front view of the EASY-DRIVER unit

Output connections, interlock and status signals and the AC Mains Power socket are all placed on the rear panel of the power supply crate as shown in **Figure 2**.

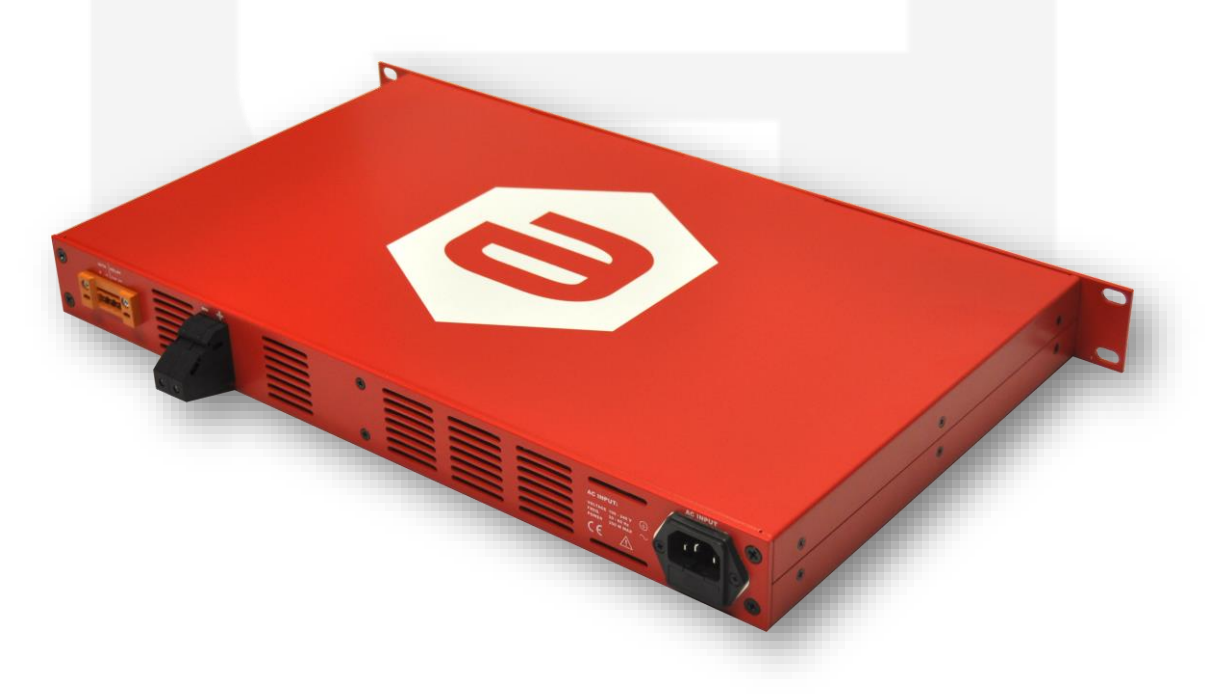

Figure 2: front view of the EASY-DRIVER unit

DC Output connectors are terminal-type ones that allows for easily connecting direct cables (suggested cross sectional area for load cables is rated at 6 mm<sup>2</sup>, or AWG 10 - AWG 9).

Negative (-) Terminal

The output connection terminal direction is indicated as shown in **Figure 3**.

Figure 3: output connection of the EASY-DRIVER

The LEDs, visible from the power unit front panel (shown in **Figure 4**), are indicators of the power supply status and have to be interpreted as follows:

- **DC LINK** LED: the green light indicates that the bulk power supply is working correctly;
- AUX PS LED: the green light indicates that the control electronic section voltage i.e. 3.3V, directly obtained from auxiliary AC/DC is correctly working;
- **RX** LED: the green light toggles at every character reception and it is a communication heartbeat indicator;
- **DIAG** LED: the green light toggles at every diagnostic routine execution. If this LED is not toggling, the internal diagnostic routines are not correctly performed by the module.
- **ON** LED: the blue light indicates that the EASY-DRIVER output turned on and it is correctly regulating output current;
- **FAULT** LED: the red light indicates that the power supply has experienced a generic fault that can be either an internal protection trip or an external interlock intervention. This light does not turn off after a fault until a module reset has been performed.

It is important to notice that the blue ON light and the red FAULT light cannot be turned on at the same moment because the module cannot correctly regulate output current if a fault is experienced and the output stage of the power supply is disabled.

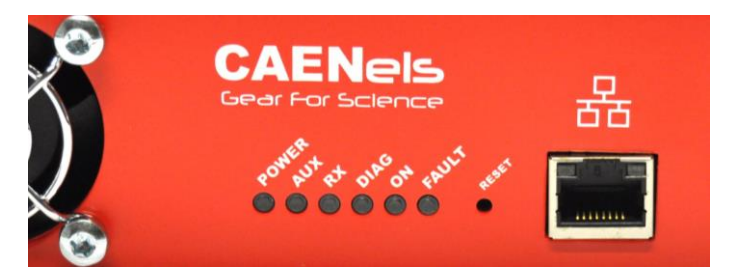

Figure 4: front panel indicators

# 2. Installation

Please read carefully this general safety and installation information before using the product.

# 2.1 Preparation for use

In order to be operational the power supply must be connected to an appropriate AC source. The AC source voltage should be within the power supply specification. Do not apply power before reading, Section 2.2, 2.3, 2.4, 2.5, 2.6 and 2.7.

Table 1 below, describes the basic setup procedure. Follow the instructions in the sequence given to prepare the power supply for use.

| Step | Checklist                        | Description                                              |
|------|----------------------------------|----------------------------------------------------------|
| 1    | Initial inspection               | Physical inspection of power supply                      |
| 2    | Mounting                         | Installing the power supply, ensuring proper ventilation |
| 3    | <b>AC Input Power Connection</b> | Connect the power supply to the AC source                |
| 5    | Load connection                  | Wire size selection, Interlock                           |
| 4    | First switch-on                  | Switch-on checkout procedure                             |

 Table 1: Installation checklist

# 2.2 Initial Inspection

Prior to shipment this power supply was inspected and found free of mechanical or electrical defects. Upon unpacking of the power supply, inspect for any damage which may have occurred in transit.

The inspection should confirm that there is no exterior damage to the power supply such as broken switch or connectors and that the all panel and display are not scratched or cracked. Keep all packing material until the inspection has been completed. If damage is detected, compile the RMA form available to the CAEN ELS web site.

# 2.3 Mounting

The EASY-DRIVER module can be used either as a desktop unit or as a rackmount device since the unit form factor is designed to be installed in a standard 19-inch cabinet.

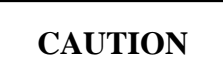

This power supply is fan cooled, the air intake is at the front panel and the exhaust is at the rear panel. Upon installation allow cooling air to reach the front panel ventilation inlets. Allow minimum 10 cm of unrestricted air space at the front and the read of the unit.

# 2.3.1 Rack Mounting

The EASY-DRIVER power supply series is designed to fit in a standard 19" equipment rack.

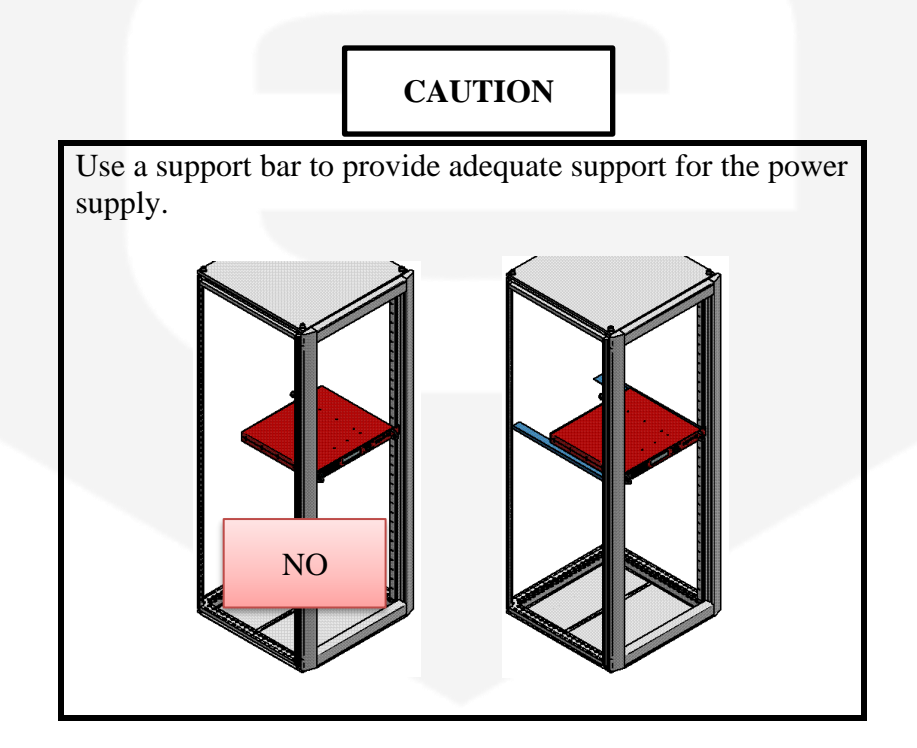

#### 2.3.2 Desktop use

The EASY-DRIVER power supply series can be used as desktop unit but a proper spacer shall be provided between the desk and the power supply in order to allow cable route from the bottom of the output connector to the load.

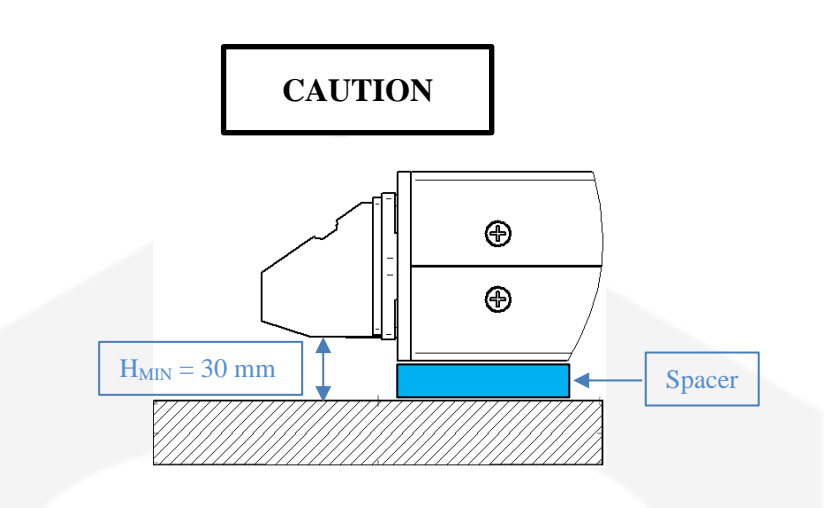

# 2.4 AC Input Power Connection

The AC line input connector on the rear panel is a standard IEC C14 male inlet socket, with include fuse holder (**Figure 5**).

The required fuses characteristics for all the models are (T5AL250V):

- Size: 20 x 5 mm
- Current rating: **5**A
- Blow characteristic: **Time delay**
- Breaking Capacity: **35** A
- AC Voltage rating: **250V**

|                                                            | AC INPUT                                                                                 |
|------------------------------------------------------------|------------------------------------------------------------------------------------------|
| AC INPUT: $\sim$                                           |                                                                                          |
| VOLTAGE 100 - 240 V<br>FREQ. 50 / 60 Hz<br>POWER 300 W MAX |                                                                                          |
| MADE IN EU                                                 | Las any with a 250V fue<br>maisy a consumer to a second<br>construction area of a second |
|                                                            | FUSE 2 x T5AL250V                                                                        |

Figure 5: AC Power Line input socket

### 2.4.1 AC Source requirement

The EASY-DRIVER power supplies are designed for universal AC input range since it can operate with voltage from 100V to 240V and input frequency ranging from 47 Hz to 63 Hz. Installation Category shall be **CAT II** so maximum impulse voltage on the network mains must be below 2500 V.

### 2.4.2 AC Input Cord

All the EASY-DRIVER power supplies are directly shipped with the corresponding power cord (suitable for the destination country of the purchase). Power supply side connector is a standard IEC C13 plug. Current rating for the connector is 6 A (or 10 A). Wire size for detachable power supply cord, shall be at least  $0.75 \text{ mm}^2$ . Wire size for fix installation shall be at least  $1 \text{ mm}^2$ .

#### WARNING

There is a potential shock hazard if the power supply chassis is not connected to an electrical safety ground via the safety ground in the AC input connector!

# 2.5 Load connection

WARNING

Turn off the AC input power before making or changing any rear panel connection, Ensure that all connections are securely tightened before applying power. There is a potential shock hazard when using a power supply with a rated output greater than 60 V

### **2.5.1 Wire selection**

Two factors must be considered for the selection of the wires:

- Current carrying capacity -> Cross section area
- Maximum wire length.
- Insulation voltage

#### 2.5.2 Wire cross section and length

Wire size should be selected to enable voltage drop per lead to be less than 1 V at the maximum power supply current to prevent excessive output power consumption. Suggested wire sizes are listed in the following table:

| Wire Cross Section Area [mm2] | Resistivity [Ω/km] | Maximum cable length in meters to<br>limit voltage drop to be less than 2 V<br>(1 V per lead) |      |
|-------------------------------|--------------------|-----------------------------------------------------------------------------------------------|------|
|                               | U L J              | 5 A                                                                                           | 10 A |
| 2.5                           | 8.21               | 24                                                                                            | 12   |
| 4                             | 5.09               | 39                                                                                            | 19.5 |
| 6                             | 3.39               | 59                                                                                            | 29.5 |
| 10                            | 1.95               | 102.5                                                                                         | 51   |
| 16                            | 1.24               | 161                                                                                           | 80.5 |

 Table 2: Wire selection – example for 0520 and 1020 models

Wire range allowed from the output connectors is from 0.5 to  $16 \text{ mm}^2$ , but wire cross section below 2.5 mm<sup>2</sup> are discourage to be used for minimize power losses and voltage drops. If values of Table 2 are used the maximum voltage to the load will be limited to:

#### EASY-DRIVER nominal output voltage – maximum 20 V

EASY-DRIVER power supplies could be connected to the load with a single insulation wires which have voltage rating of at least 60  $V_{DC}$ .

To make a secure and reliable connection a "Wire Ferrule Terminal" is strongly suggested to use within the pilled wire as illustrated in **Figure 6**. Dimension of the Ferrule have to be suitable for the wire cross section being used.

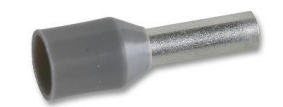

Figure 6: Wire Ferrule Terminal

#### Tightening torque shall be between 1.2 to 2.4 Nm

# 2.6 Interlock connection

Each EASY-DRIVER power unit has one input interlock and one output status signal that are directly available on the rear panel interlock connector. The interlock connector is *Weidmuller* 4-pin male connectors (Ordering Code 1599150000). The mating connector that is provided with the EASY-DRIVER is the Weidmuller 1943580000.

The corresponding pin out is shown **Figure 7**:

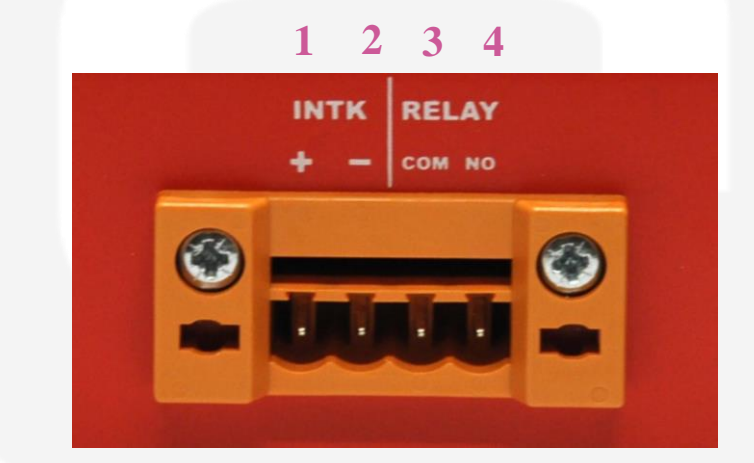

**Figure 7**: Interlock connector on the unit rear panel

The pin index is summarized in Table 3:

| Pin Number | Description                |
|------------|----------------------------|
| 1          | Interlock (+)              |
| 2          | Interlock return (-)       |
| 3          | Status Relay Common        |
| 4          | Status Relay Normally Open |

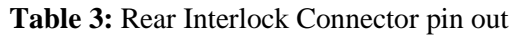

#### WARNING

Status Relay Common pin and Status Relay Normally Open pin shall not float more than +/-60VDC above/below chassis ground.

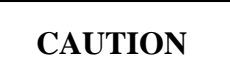

Voltage between Interlock (+) and Interlock return (-) shall never exceed  $\pm 12$  V. Voltage between Interlock return (-) and Protective Ground shall never exceed  $\pm 12$  V. Voltage between Status Relay Common and Status Relay Normally Open shall never exceed  $\pm 60$  V. Maximum current rating for the Status Relay is 400mA; current trough pins 3 and 4 shall never exceed 400 mA.

The interlock contacts can be configured to switch off the output. The Interlock pins accept a 5 V to 12 V signal or Open-Short contact (i.e. dry-contact) to disable and trigger the Interlock Fault. Activation direction must be configured by setting "1" or "0" in the EEPROM cell 29, see **Table 4**.

A solid state relay connection indicates the output status of the module: when ON, it closes the contact between pin 3 and 4 ("COM" and "NO").

#### 2.6.1 Interlock connection on model 1020 C001

The custom model C001 provides to the end-user a different logic for interlock triggering.

When the user applies +24V between pins 2 and 1 in **Figure 7** and cell 29 is set to 1, the interlock triggers.

On the contrary, when the user does not provide +24V between pins 2 and 1 in **Figure 7** and cell 29 is set to 0, the interlock triggers.

# 2.7 Grounding

The EASY-DRIVER is configured to operate in floating mode either the positive or negative output terminals can be grounded. Always use two wires to connect the load to the power supply regardless of how the system is grounded.

# WARNING

Outputs shall not float more than +/-60VDC above/below chassis ground.

# **3. EASY-DRIVER Description**

# 3.1 System Architecture

A description of the EASY-DRIVER unit is herein presented with some in-depth explanations on the basic power supply functionalities.

The power unit is composed as follows:

- an auxiliary AC/DC section that powers up the control electronics;
- a power AC/DC section that feeds the DC/DC output power stage electronics;
- a full-bridge DC/DC section with a control-communication section.

Basic internal connections between basic building blocks are hereafter represented:

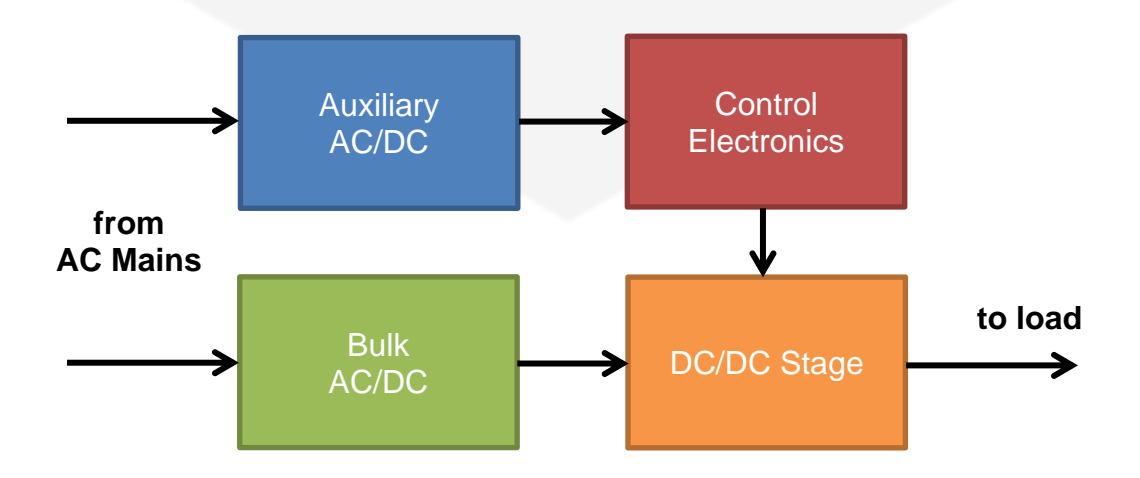

The AC/DC module feeds the power to the output regulation stage and it is

internally rated at 24V and 225W.

Another auxiliary AC/DC section supplies the power to the control and communication electronics that controls the output stage power semiconductors and supervises overall processes.

This output stage is based on a full-bridge topology that allows smooth zerocrossing behavior to the unit and full bipolar operation.

# **3.2 Internal Protections**

Each EASY-DRIVER module is equipped with multiple internal protections (hardware and software) to avoid unwanted behaviors or eventual damages to the unit and also to let users run the power supply safely.

All hardware protections installed are here listed:

- Input AC Fuse;
- Over-voltage clamping;

Several software protections, some of them redundant, are also implemented and here listed:

- DC-Link under-voltage protection;
- MOSFETs over-temperature;
- Shunt resistor over-temperature;

An overview of all available protections, as well as a brief description of their behavior, is presented in the following sections.

#### 3.2.1 Input AC Fuses

The module input current is limited by two mains fuses.

# **3.2.2 Over-Voltage Clamping**

The over-voltage behavior obtained from the energy stored by a large inductive load is heavily limited by a clamp power circuit rated at 110 % of DC-Link voltage.

### 3.2.3 DC-Link Under-Voltage

The DC-Link under-voltage protection operates whenever the DC-Link voltage, monitored by an internal 12-bit ADC, drops below a user-definable threshold.

This situation can be caused by a generic AC/DC Power Converter failure that do not provide voltage to the the DC/DC board.

The intervention of this protection disables the output stage driving signals; as in the other cases, a FAULT condition is generated and a "DC-Undervoltage" flag is set in the EASY-DRIVER power supply status register. The AC/DC generic failure may be recovered by switching Off and On the Mains power switch.

### **3.2.4 MOSFETs Over-Temperature**

The MOSFETs composing the power supply output stage are all connected to an heatsink that is monitored by a high-gain temperature sensor.

The internal logic disables the H-Bridge when the temperature rises the defined threshold value, stored in EEPROM cell #20, and sets a "MOSFET over-temperature" flag in the status register, thus generating a FAULT condition that, as in the other cases, needs to be reset before enabling the output again.

#### 3.2.5 Shunt Resistor Over-Temperature

The temperature of the precision shunt resistor used for current sensing is directly monitored on its case by another high-gain sensor connected to another channel of a 12-bit ADC.

The DSP disables the output stage -i.e. H-bridge - when this temperature rises above a user-defined threshold value, stored in EEPROM cell #21, and sets a "Shunt over-temperature" flag in the status register, thus generating a FAULT condition that needs to be reset before enabling the output again.

# **3.3 EEPROM Memory Mapping**

Each power supply module has an on-board EEPROM memory that stores all information about calibration parameters, module identification, thresholds, etc. Some fields can be user-defined to exactly fit the power supply to the specific application.

The EEPROM cell size is 32 bytes and, being the content stored in ASCII string format, the total string can contain 31 bytes + 'r' termination character.

| Cell # | Cell Caption                        | Description                                               |
|--------|-------------------------------------|-----------------------------------------------------------|
| 0      | c0I_set                             | Zero-order current calibration coefficient                |
| 1      | c1I_set                             | 1st-order current calibration coefficient                 |
| 2      | c2I_set                             | 2nd-order current calibration coefficient                 |
| 3      | c3I_set                             | 3rd-order current calibration coefficient                 |
| 4      | Imax                                | Maximum settable current set-point                        |
| 5      | c0V_read                            | Zero-order voltage calibration coefficient                |
| 6      | c1V_read                            | 1st-order voltage calibration coefficient                 |
| 7      | c2V_read                            | 2nd-order voltage calibration coefficient                 |
| 8      | c3V_read                            | 3rd-order voltage calibration coefficient                 |
| 9      | c0 DC_Link                          | Zero-order DC-link calibration coefficient                |
| 10     | c1 DC_Link                          | 1st-order DC-link calibration coefficient                 |
| 11     | c2 DC_Link                          | 2nd-order DC-link calibration coefficient                 |
| 12     | c3 DC_Link                          | 3rd-order DC-link calibration coefficient                 |
| 13     | KP - proportional constant          | PID regulator proportional gain                           |
| 14     | KI - integral constant              | PID regulator integrative gain                            |
| 15     | KD - derivative constant            | PID regulator derivative gain                             |
| 18     | Newton-Raphson Iterations           | Number of iterations for inverse calibration              |
| 19     | Diagnostic Iterations               | Number of iterations for internal diagnostics             |
| 20     | Max MOSFET Temperature              | Maximum MOSFET heatsink temperature                       |
| 21     | Max SHUNT Temperature               | Maximum shunt resistor temperature                        |
| 22     | Serial Number                       | Module serial number                                      |
| 23     | Undervoltage Protection             | Under-voltage protection threshold                        |
| 24 25  | re                                  | eserved                                                   |
| 26     | Calibration Date                    | Date of last calibration                                  |
| 27     | Identification                      | Module identification name                                |
| 28     | re                                  | eserved                                                   |
| 29     | External Interlock Activation Level | "0": Fault when INTK shorted<br>"1": Fault when INTK open |
| 30     | Slew Rate [A/s]                     | Module start-up slew rate value                           |

The EEPROM structure is presented in Table 4:

 Table 4: EEPROM Structure

Please note that:

- <u>only cells marked in green are NOT read only</u>

In order to make changed parameters effectively updated and in operation it is necessary to send the MPUP command to the EASY-DRIVER module first. (see 'MPUP Command' Section for more information).

Please refer to Table 4 to write values to configure correctly the EASY-DRIVER module and note that the command to be used is:

- 'MWG' command to write the respective "value" cell content;

*Example*: suppose that the proportional term value  $-K_p$  – of the internal PID digital regulator has to be changed to 0.0015. Referring to **Table 4**, this value is accessible and it is placed at cell number 13.

The following command needs to be sent to the EASY-DRIVER unit:

# MWG:13:0.0015\*r*

and should receive an acknowledgment reply from the power supply – i.e. '#AK\r'. In order to make the module apply the value  $K_p = 0.0015$  to its internal regulator it is necessary to send the MPUP\r command.

# 3.3.1 "Value" Section Cells

Herein, in order to correctly configure and check the power supply operation, a brief description of the user-definable cells is presented:

-  $\mathbf{K}_{\mathbf{P}}$  - *cell 13*: this value is the proportional gain coefficient of the internal digital PID regulator;

-  $K_I$  – *cell 14*: this value is the integral gain coefficient of the internal digital PID regulator;

-  $K_D$  – *cell 15*: this value is the derivative gain coefficient of the internal digital PID regulator;

- **Identification** – *cell* 27: this value, a string, defines the EASY-DRIVER module identification name (and can be read with the 'MRID\r' command);

- **Slew Rate** – *cell 30*: this value [A/s] determines the slew-rate value of the power supply. The module ramps, using the command 'MRM\r', at a defined set-point with this pre-defined value of slew-rate.

# 3.4 Status Register

Each EASY-DRIVER unit has an internal 8-bit status register that contains all useful information about the power supply operation; this register is updated in realtime and it is always accessible by the users via the remote connection.

The internal status register structure is presented in **Table 5** (bit 7 is the MSB and bit 0 the LSB):

| Status bit | Cell Caption       |
|------------|--------------------|
| 7          | reserved           |
| 6          | reserved           |
| 5          | EXTERNAL INTERLOCK |
| 4          | SHUNT TEMPERATURE  |
| 3          | MOSFET TEMPERATURE |
| 2          | DC UNDERVOLTAGE    |
| 1          | FAULT              |
| 0          | MODULE ON          |

**Table 5:** 8-bit internal status register

The status register value can be directly read by users using the 'MST\r' command. The returned item is a 2-digit hexadecimal ASCII string, corresponding to the equivalent status register. A brief description of all the binary flags is here presented:

- Module ON - bit 0: this bit is set if the module is enabled and correctly regulating output current;

- **Fault** – *bit 1*: this bit is set if the module has experienced a fault – e.g. generated by an external interlock or an internal protection trip – and the status register has not been reset;

- **DC Undervoltage** – *bit 2*: this bit is set when a DC–Link under-voltage condition – i.e. voltage drops below a user-defined threshold – has been recognized. The setting of this bit implies the simultaneous setting of the fault bit;

- **MOSFET Temperature** - *bit 3*: this bit is set when a MOSFET overtemperature condition has been experienced. The setting of this bit implies the simultaneous setting of the fault bit;

- **Shunt Temperature** -bit 4: this bit is set when a shunt case over-temperature condition has been experienced. The setting of this bit implies the simultaneous setting of the fault bit;

- **External Interlock** – *bit 5*: this bit is set when the corresponding external interlock trips. The setting this external interlock bit implies the simultaneous setting of the fault bit;

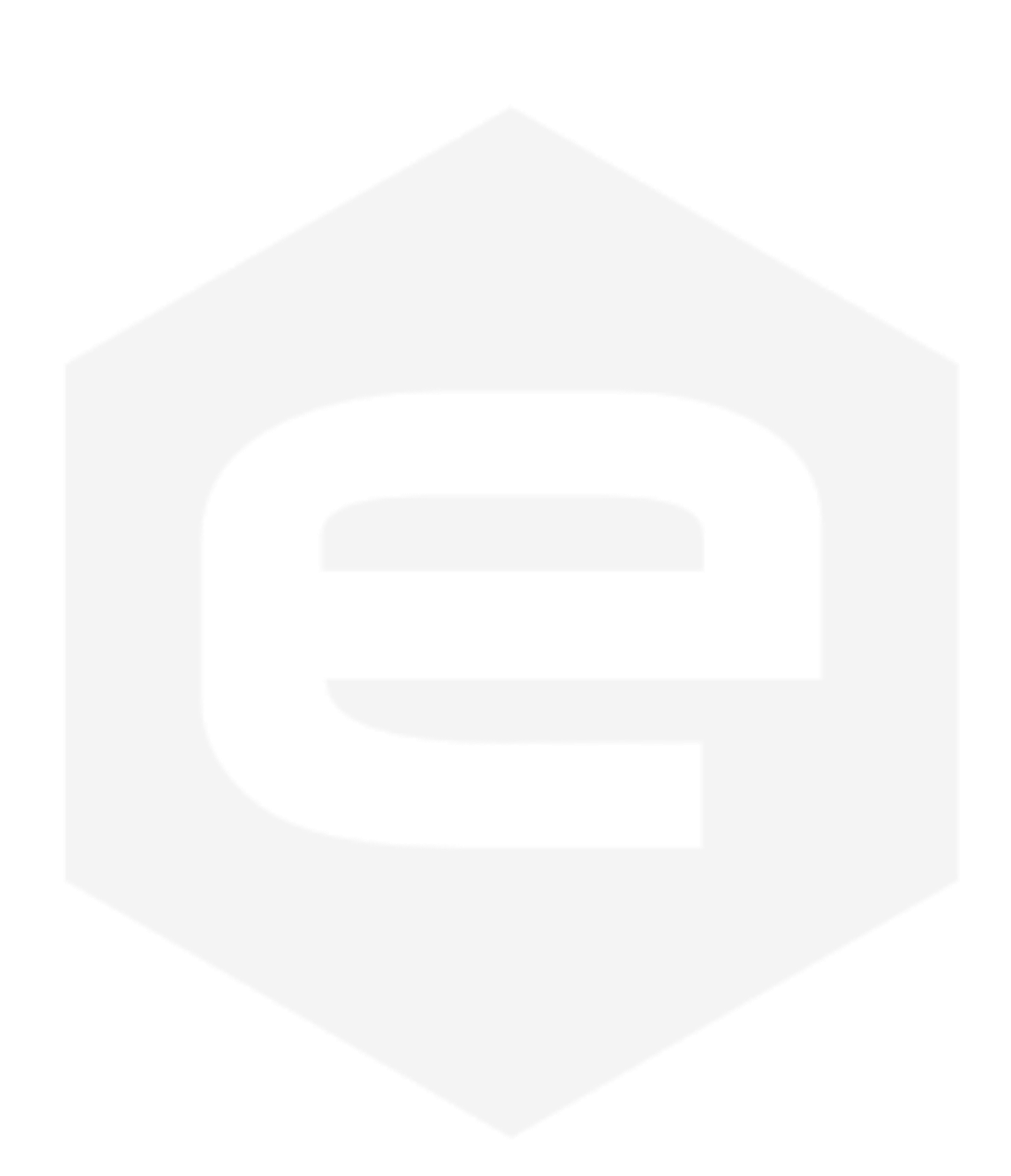

# 4. Local Display

The EASY-DRIVER power supply module has a local LCD display that allows visual monitoring of some information.

The start-up screen shows in sequence the following information:

• the module type ID and firmware release.

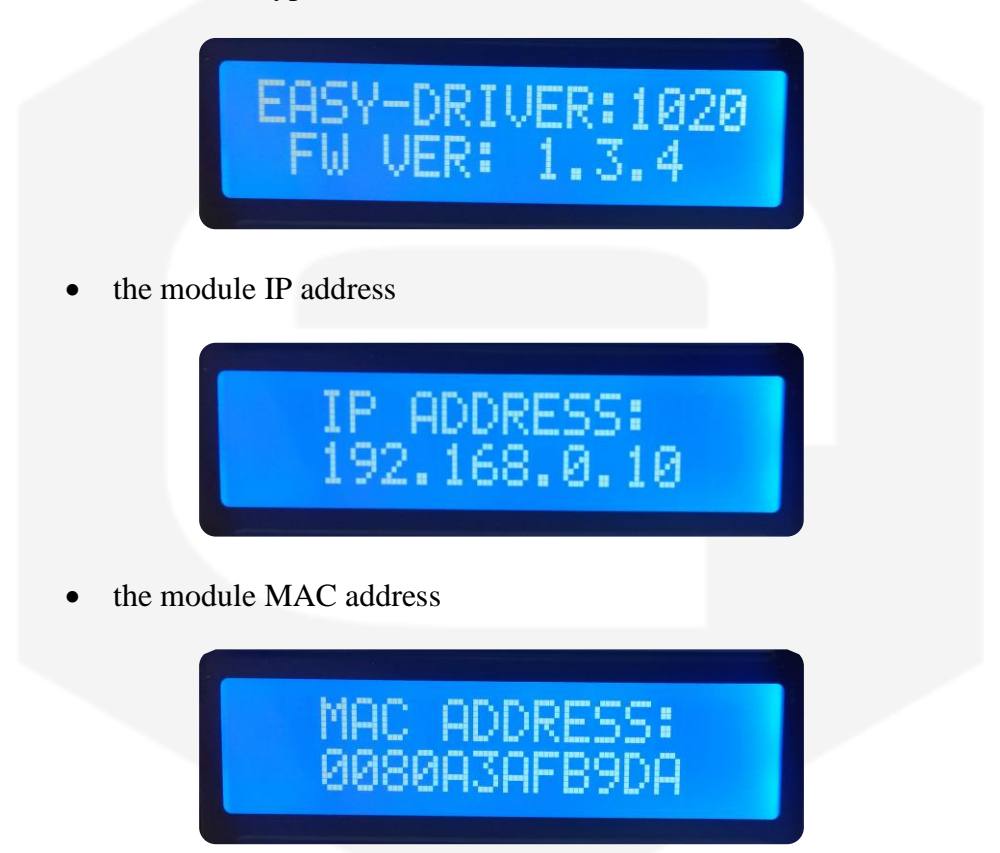

When the firmware initialization has been completed the display shows the output status of the module (i.e. current and voltage, Io and Vo respectively) as indicated in **Figure 8**:

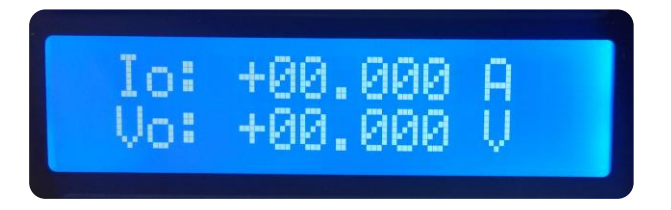

Figure 8: local display with current and output voltage monitor

# **5. Remote Control**

The EASY-DRIVER power supply module can be remotely controlled via a standard Ethernet 10/100 link using a predefined set of commands.

# **5.1 Preliminary Information**

In order to ensure a correct communication with the unit, the following rules have to be pointed out:

- commands **TO** the power supply module must be sent with a '\r' (carriage return, 0x0D hexadecimal number) termination character;
- replies **FROM** the power supply also have a '\r' (carriage return, 0x0D hexadecimal number) termination character.

A complete list of commands (except for reserved commands) is herein presented and an overview for each command syntax and functionality follows.

The extreme configurability of this power supply leads to a very widespread command list, thus typical users may only need a small set of commands in order to run the EASY-DRIVER in a satisfying way.

#### **5.2 List of Commands**

The user-available commands, as well as a brief description and their read or write functionality, are summarized in the following table:

| Command | Description                       | <b>Read/Write</b> |
|---------|-----------------------------------|-------------------|
| FDB     | Feedback command                  | W                 |
| MOFF    | Turn the module OFF               | W                 |
| MON     | Turn the module ON                | W                 |
| MRESET  | Reset the module status register  | W                 |
| MRG     | Read selected EEPROM "value" cell | R                 |

| MRI  | Read output current value              | R |
|------|----------------------------------------|---|
| MRID | Read module identification             | R |
| MRM  | Set output current value (ramp)        | W |
| MRP  | Read DC-Link voltage value             | R |
| MRSR | Read current Slew Rate                 | R |
| MRT  | Read output stage heatsink temperature | R |
| MRTS | Read regulation shunt temperature      | R |
| MRV  | Read output voltage value              | R |
| MST  | Read module internal status register   | R |
| MVER | Power Supply firmware version          | R |
| MWG  | Write selected EEPROM "value" cell     | W |
| MPUP | Reload EEPROM values in DSP            | W |
| MWSR | Write current Slew Rate                | W |
| MWI  | Set output current value (no ramp)     | W |

**Table 6:** EASY-DRIVER module Command List

It is important to notice that some commands are write-only commands (e.g. MRM to set output current) and some others are read-only commands (e.g. MRI to read output current value).

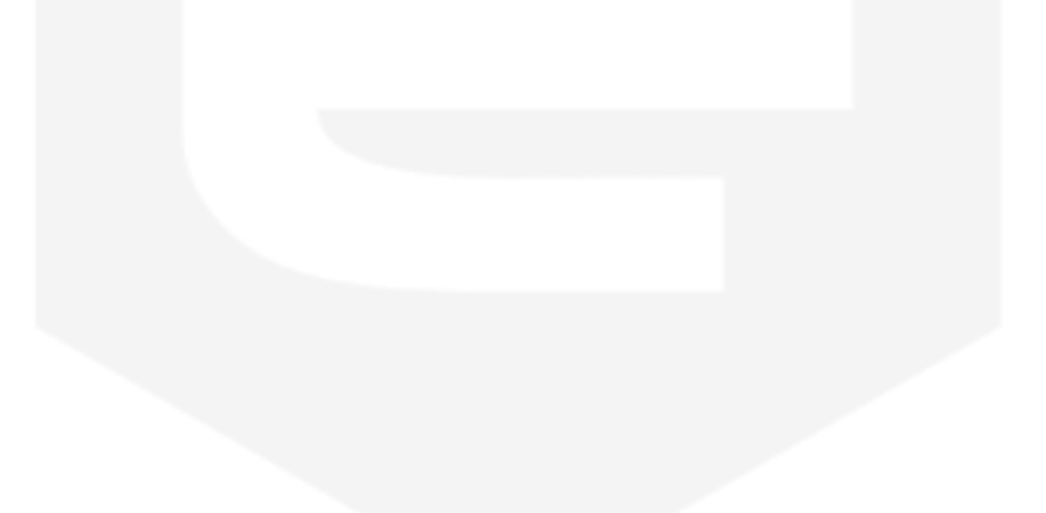

# **5.3 Commands Overview**

The power supply controller replies every time that a termination character '\r' is received. Replies could have different behaviors:

- an acknowledgment '#AK\r' string is sent back in case of a correct setting command;
- a non-acknowledgment '#NAK\r' string is sent back in case of a wrong/unrecognized command or if the system is in local operation mode and a write command is sent to the controller (write commands are marked with a 'W' in **Table 6**);
- a standard reply, preceded by a '#' and followed by a '\r' character, is sent back as a response to a reading command.

A brief description for each command, in alphabetical order, is herein presented with some example annotations; the correct interpretation for these examples is as follows:

Command sent TO the power supply

**Reply FROM** the power supply

#### 5.3.1 "FDB" Command

The FDB command was especially developed for operation on global feedback control systems. This command allows in a single write/read operation to set the main power supply parameters (as ON-OFF, output current value, etc.) and to have a reply from the power supply containing data on output current value, its setpoint and its status register.

The feedback command syntax is as follows:

# FDB:set\_reg:i\_set\r

where:

- *set\_reg*: is the 1-byte setting register of the power supply, formatted as an hexadecimal string;
- *i\_set*: is the output current set-point value in [A].

The PS response after a FDB command is in the following form:

# **#FDB:**status\_reg:i\_set:i\_read\r

where:

- *status\_reg*: is the 8-bit wide *status register* of the power supply, formatted in an hexadecimal string; this status string has a fixed-length of 2 byte (2 ASCII characters equivalent to hex numbers) and its structure is hereafter indicated;
- *i\_set*: is the string containing the output current actual setpoint value in [A]; string length is 8 bytes (i.e. 8 characters): sign + 2 integers + "." + 4 decimal digits (eg. 1,02A it is returned as +01.0200);
- *i\_read*: is the output current readback string in [A]; its length is equal to 8 bytes: sign + 2 integers + "." + 4 decimal digits;

The *status\_reg* structure is presented in the following table:

|        | Status Register Structure (8-bit) |
|--------|-----------------------------------|
| Bit 76 | reserved                          |
| Bit 5  | EXTERNAL INTERLOCK FLAG           |
| Bit 4  | SHUNT TEMPERATURE                 |
| Bit 3  | MOSFET TEMPERATURE                |
| Bit 2  | DC LINK UNDERVOLTAGE              |
| Bit 1  | FAULT                             |
| Bit 0  | MODULE ON                         |

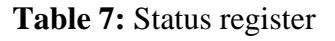

| FDB command register (8bit): | <b>Bit Function:</b> |
|------------------------------|----------------------|
| Bit 7                        | BYPASS COMMAND       |
| Bit 6                        | ON/OFF               |
| Bit 5                        | RESET                |
| Bit 4                        | RAMP                 |
| Bit 30                       | don't care           |

The *set\_register* must be interpreted and set as follows:

 Table 8: Set register

It is important to notice that the feedback command can be used as a simple "read" command by setting the Bit 7 of the *set\_register* to 1 (BYPASS COMMAND). By doing this, the PS replies to the command with its internal data (output current, setpoint and status register) but does not set current or consider the other *set\_register* parameters.

#### Examples:

Suppose that the power supply is ON and it is regulating at a + 2.0000A output current. The user then sends the following command:

FDB:50:-03.2453\r

#FDB:01:-03.2453:+02.000\*r* 

the power supply turns ON (and it is <u>already</u> ON) and sets its output current to -3.2453A reaching its setpoint <u>with a ramp</u> (defined by the slew-rate value stored in the power supply non-volatile memory).

The reply must be interpreted as follows:

- Module is ON;
- NO faults are present;
- the last "stored" set-point is -3.2453A;
- actual output current readback value is 2.0000A.

In this example, the *set\_register* was set to  $50 = 01010000_{\text{binary}}$  (bit 6 sets/keeps the module ON while bit 4 make the power supply perform a ramp to reach the new set-point).

### **5.3.2 "MOFF" Command**

The 'MOFF\r' command is intended to turn off the EASY-DRIVER output driver, thus disabling the output current terminals.

The 'MOFF\r' command automatically sets a "disabling" signal for the H-Bridge driver; possible voltage overshoots obtained from the energy stored by a large inductive load is heavily limited by a clamp power circuit rated at 110 % of DC-Link voltage.

Replies from the EASY-DRIVER to a 'MOFF\r' command are in the form '#AK\r'.

#AK\r

Examples:

MOFF example when the EASY-DRIVER module is ON and sourcing current:

MOFF\*r* 

MOFF example when the EASY-DRIVER module output is already disabled::

| MOFF\ <i>r</i> |  | • | #AK\r |
|----------------|--|---|-------|
|                |  |   |       |
|                |  |   |       |
|                |  |   |       |
|                |  |   |       |
|                |  |   |       |
|                |  |   |       |

#### 5.3.3 "MON" Command

The 'MON\r' command is intended to turn on the EASY-DRIVER output driver, thus enabling the output current terminals and allowing the power supply to regulate and feed current to the connected load.

After the reception of an 'MON\' command, the power supply automatically sets output current to 0A (zero) when enabling the output.

Replies from the power supply to a 'MON\r' command are in the form '#AK\r' – when the command is correctly executed - or '#NAK\r'. The '#NAK\r' reply is obtained if:

• the power supply module is in a FAULT condition (it is necessary to reset the status register after a generic fault condition in order to turn the power supply ON again - see command 'MRESET\r').

Sending a 'MON\r' command when the module output is already enabled also generates an acknowledgment response -i.e. '#AK\r'.

#### Examples:

MON example when there is no fault conditions:

| MON                                                  |        |
|------------------------------------------------------|--------|
|                                                      | #AK∖r  |
| MON example when the system has experienced a fault: |        |
| MON\r<br>►                                           | #NAK\r |

### **5.3.4 "MRESET" Command**

The 'MRESET\r' command has to be used in order to perform a complete reset of the module status register: this is needed, for example, to enable the output again after a fault condition has been fixed.

Replies from the EASY-DRIVER module are always in the form ' $\#AK\r'$ .

Examples:

MRESET example:

MRESET\r

| $\rightarrow$ | • | #AK <b>∖</b> r |
|---------------|---|----------------|
|               |   |                |
|               |   |                |
|               |   |                |
|               |   |                |
|               |   |                |
|               |   |                |
|               |   |                |
|               |   |                |
|               |   |                |

### 5.3.5 "MRG" Command

The 'MRG\r' command returns the value stored in the "value" parameter of a desired EEPROM cell. The correct form for the reading request is as follows:

# #MRG:cell\_num\r

where:

- *cell\_num* is the EEPROM cell number.

The on-board EEPROM memory - used to store module information as calibration parameters, identification, thresholds – has 512 cells, so that *cell\_num* is limited between 0 and 511.

The "value" section of the EEPROM is used to store calibration parameters, identification, thresholds, etc. and other user-definable factors. For more information on how to write parameters in the "value" area of the memory, please refer to "MWG Command" section.

Replies from the EASY-DRIVER power supply are in the following format:

# cell\_content\*r*

where:

- *cell\_content* is the *cell\_num* content in an ASCII representation.

The MRG command, being a reading command, returns a response in any module condition.

#### Examples:

MRG example for cell 23 (containing DC undervoltage threshold [V]):

MRG:23\r

0.2\r

### 5.3.6 "MRI" Command

The 'MRI $\r$ ' command returns the readback value of the power supply actual output current.

Current readback values have a 20-bit resolution (19-bit + sign) and they are presented with a 5-digit precision.

Replies from the power supply to this command are in the following form:

# #MRI:value\*r*

where:

- value is the output current value readback [A].

The MRI command, being a reading command, returns a response in any module condition (e.g. local/remote).

Examples:

MRI example when the module is OFF:

MRI\r

#MRI:+0.00004\r

MRI example when the module is ON and regulating:

MRI\*r* 

#MRI:-28.34563

### 5.3.7 "MRID" Command

The 'MRID $\r$ ' command returns the EASY-DRIVER identification name as a string.

The reply from the power supply contains the value stored in cell 27 of the module EEPROM and it assumes the following format:

# #MRID:module\_id\*r*

where:

- *module\_id* is the module identification stored in non-volatile memory, as an ASCII string.

This command is equivalent to the 'MRG:27\r' command, being the cited cell content the user-selected module identification name.

The MRID command, being a reading command, returns a response in any module condition.

Examples:

MRID example with the module identification "SkewMag1.3":

MRID\*r* 

#MRID:SkewMag1.3\r

#### 5.3.8 "MRM" Command

The 'MRM' command is used to set the value of the desired output current setpoint:

# #MRM:value\*r*

where:

- value is the output current desired set-point [A].

The difference between the 'MWI\r' command and the 'MRM\r' command is that the first one generates a direct change in output current characterized by the PID regulator parameters (slew-rate value is discarded and the command is ideally suited for small output current changes and feedback purposes) while the second one makes the power supply go from the previous to the actual current value performing a ramp, defined by a slew-rate (in A/s) stored in the EEPROM cell 30.

The EASY-DRIVER module responds with acknowledgment command #AKr' if the value is correctly set and with a #NAKr' if:

- the set *value* is out-of-range (the maximum settable current value is user-defined and stored in EEPROM cell 4);
- the module is OFF (it is necessary to turn the module ON first);
- the module performing a ramp (it is necessary to wait for the power supply to end the previous ramp);

#### Examples:

MRM example with the EASY-DRIVER module in OFF state:

MRM:-1.872\*r* 

**₩NAK\**r

MRM example with the EASY-DRIVER module ON and not ramping:

MRM:3.1234\*r* 

**←** #AK\*r* 

#### 5.3.9 "MRSR" Command

The 'MRSR\r' command returns the value of the power supply actual ramp slew rate setting.

Replies from the EASY-DRIVER power supply to this command are in the following format:

# #MRSR:value\*r*

where:

- *value* is the used Slew Rate for ramp [A/s].

Example:

MRSR example with the EASY-DRIVER module in OFF state:

| MRSR\r |  | - | #MRSR:10.0 | 000\r |
|--------|--|---|------------|-------|
|        |  |   |            |       |
|        |  |   |            |       |
|        |  |   |            |       |
|        |  |   |            |       |
|        |  |   |            |       |

### 5.3.10"MWSR" Command

The 'MWSR' command is used to set the value of the ramp slew rate:

# #MWSR:value\*r*

where:

- *value* is the Slew Rate for the ramp [A/s].

The accepted slew rate values are in the range [0-1000]. The start-up slew rate value is the one that is set in the EEPROM memory.

| Example:            |                |
|---------------------|----------------|
| MWSR example:       |                |
| <u>MWSR:10.5\</u> r | <b>∢</b> #AK\r |
|                     |                |
|                     |                |
|                     |                |
|                     |                |
|                     |                |

#### 5.3.11"MRP" Command

The 'MRP\r' command returns the value of the bulk power supply actual voltage, i.e. DC Link, measured at the EASY-DRIVER module input terminals.

Replies from the power supply to this command are in the following format:

# #MRP:value\*r*

where:

- *value* is the measured DC Link voltage [V].

This value is presented to the user only with 10 mV resolution.

The MRP command, being a reading command, returns a response in any module condition.

Examples:

MRP example:

MRP\*r* 

#MRP:12.3\r

#### 5.3.12"MRT" Command

The 'MRT\r' command returns the value of the temperature directly measured on an output stage MOSFET heatsink.

This value is presented to the user with a 0.01  $^{\circ}C$  (= 0.01 K) resolution.

Replies from the EASY-DRIVER power supply to this command are in the following format:

# #MRT:value\*r*

where:

- *value* is the temperature value [°C = Celsius] measured on a MOSFET stage heatsink.

The MRT command, being a reading command, returns a response in any module condition (e.g. local/remote).

Examples:

MRT example:

MRT\r

#MRT:32.8\r

#### **5.3.13"MRTS" Command**

The 'MRTSr' command returns the value of the temperature directly measured on the regulation shunt resistor case.

This value is presented to the user with a 0.01  $^{\circ}$ C (= 0.01 K) resolution.

Replies from the power supply EASY-DRIVER controller to this command are in the following form:

# #MRTS:value\r

where:

- *value* is the temperature value [ $^{\circ}C = Celsius$ ] measured on the regulation shunt resistor case.

The MRTS command, being a reading command, returns a response in any module condition (e.g. local/remote).

Examples:

MRTS example:

MRTS\*r* 

#MRT:36.3\r

#### 5.3.14"MRV" Command

The 'MRV\r' command returns the readback value of the power supply actual output voltage, measured at the EASY-DRIVER module output terminals.

As for the output current, voltage readback values have a 20-bit resolution (19bit + sign) and they are presented with a 5-digit precision.

Replies from the power supply controller to this command are in the following form:

# #MRV:value\*r*

where:

- *value* is the output voltage readback [V], measured at the module output terminals.

The MRV command, being a reading command, returns a response in any module condition (e.g. local/remote).

**Examples:** 

MRV example when the module is OFF:

<u>MRV</u>

#MRV:+0.00012\r

MRV example when the module is ON and regulating output current:

MRV\*r* 

#MRV:-8.34563\r

#### 5.3.15 "MST" Command

The 'MST\r' command returns the value of the power supply internal status register (8 bit).

Replies from the EASY-DRIVER power supply to this command are in the following format:

# #MST:value\*r*

where:

- *value* is the ASCII representation of the internal status register value, composed by 2 hexadecimal digits, and corresponding to the 8-bit wide status register.

The MST command, being a reading command, returns a response in any module condition.

Examples:

MST example with the module ON:

MST\r

MST example with the module OFF and experienced a fault after MOSFET overtemperature:

#MST:01\r

| MST\r |           |
|-------|-----------|
|       | #MST:0A\r |

### 5.3.16 "MVER" Command

The 'MVER\r' command returns information about the EASY-DRIVER module currently installed firmware version.

The response to an 'MVER\r' command is in the following format:

# #MVER:EASY-DRIVER:mod:DSP\_ver\r

where:

- *mod* is the EASY-DRIVER model type – e.g. "0520" or "1020";

- *DSP\_ver* is the DSP firmware versions currently installed on the module.

It is important to notice that EASY-DRIVER modules include two firmware versions – one for the communication DSP one for the control DSP – keep them up to date by checking for updates/upgrades on the website (<u>www.caenels.com</u>). Every time a DSP firmware is updated, the entire firmware package assumes the same version number.

The MVER command, being a reading command, returns a response in any module condition.

Examples:

MVER example for a 10A-20V module with firmware version 1.1.2 installed:

MVER\*r* 

#MVER:EASY-DRIVER:1020:1.1.2\r

#### 5.3.18 "MWG" Command

The 'MWG' command lets users write a desired "value" (cell\_content) item in a defined EEPROM cell.

The correct form format for this command is as follows:

# MWG:cell\_num:cell\_content\*r*

where:

- *cell\_num* is the EEPROM cell number;
- *cell\_content* is the ASCII content to be written to the EEPROM cell *cell\_num*.

This "value" section of the EEPROM is used to store descriptive calibration parameters, identification, thresholds, etc. Only some cells can be overwritten – please refer to **Table 4**.

Replies from the power supply are in the form ' $\#AK\r'$ , or ' $\#NAK\r'$ ; this non-acknowledgment reply is generated when:

- the cell number *cell\_num* is out-of-range;
- the selected cell is read only;

#### Examples:

*MWG example of a correct write (cell 13 is user accessible):* 

MWG:13:0.055\r

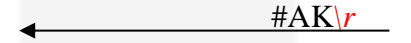

MWG example (cell 1 is read only):

MWG:1:15.234\r

#NAK\r

#### Note:

In order to make changed parameter effectively updated and in operation it is necessary to send the MPUP command to the EASY-DRIVER module first, see 'MPUP Command' Section for more information.

#### **5.3.19"MPUP" Command**

The parameters stored in the EEPROM that are essential for the operation of the power supply like calibration parameters, thresholds values, PID values, are loaded in DSPs at start-up. After a modification of any cell of the EEPROM to effectively update and make operative the new value it is possible to use the 'MPUP\r' command either than reboot the EASY-DRIVER.

Replies from the EASY-DRIVER to 'MPUP\r' command are in the form ' $\#AK\r'$  when the command is correctly executed.

This command must be used when the output of EASY-DRIVER is in OFF mode.

| Examples:                                                   |               |
|-------------------------------------------------------------|---------------|
| MPUP example when the EASY-DRIVER module is OFF:            |               |
| MPUP\r                                                      | #AK\ <u>r</u> |
| MPUP example when the EASY-DRIVER module output is enabled: |               |
| MPUP\r                                                      | #NAK\r        |
|                                                             |               |
|                                                             |               |
|                                                             |               |
|                                                             |               |
|                                                             |               |
|                                                             |               |

### 5.3.20"MWI" Command

The 'MWI' command can be used to set the output current value and it is used when fast set-point changes are needed.

The use of this command is alternative to the MRM (Module RaMping): the power supply reaches the desired output current value just using the PID regulator parameters, without ramping with the pre-defined slew rate to the new set-point.

This command is usually needed when running feedback-related applications and for small changes in the output current.

The correct form format for this command is as follows:

# MWI:value\*r*

where:

- *value* is the desired output current value [A].

Replies from the power supply are in the form ' $\#AK\r'$ , or ' $\#NAK\r'$ ; this non-acknowledgment reply is generated, as it is for the MRM command, when:

• the set *value* is out-of-range (the maximum settable current value is user-defined and stored in EEPROM cell 4);

• the module is OFF (it is necessary to turn the module ON first);

| Examples:                                  |                 |
|--------------------------------------------|-----------------|
| MWI example with the module OFF:           |                 |
| <u>MWI:-2.5569\r</u>                       | <b>↓</b> #NAK\r |
| MWI example with the module ON and already | regulating:     |
| <u>MWI:3.50\r</u>                          | #AK\ <u>r</u>   |

It is very important to notice that, even if the module is ON and regulating the output current correctly, an MWI command can generate a voltage clamping intervention if the current change step is too large and the PID parameters are not well matched for the particular load.

# **6. IP Address Configuration**

In order to correctly configure the IP address remotely after the EASY-DRIVER module has been shipped there are two possible ways:

- the DeviceInstaller® software;
- a basic Telnet connection to Port 9999;

Please note that all modules are shipped with a standard IP address:

- 192.168.0.10

<u>It is very important, before running the IP address configuration</u> procedure, to set the host machine – i.e. PC – address to "static" and its IP to 192.168.0.X (X is different from 10).

**Standard communication port for the Ethernet device is 10001.** 

# 6.1 DeviceInstaller® Software

The DeviceInstaller® software can be downloaded from the Lantronix website <u>www.lantronix.com</u> and the Telnet connection can be established either using the software itself or a simple command line socket (on all operating systems). The EASY-DRIVER power supplies can be connected to a global LAN or point-to-point (recommended in order to obtain minimum delays, maximum speed performance and to avoid possible communication problems). Please note that for a point-to-point direct connection a twisted Ethernet cable must be used.

The next few steps must be followed in order to assign a new IP address to the module:

- Connect to the EASY-DRIVER unit with a twisted Ethernet cable;
- Verify that the "Link LED" on the RJ45 connector is turned on (amber for a 10Mbps connection or green for a 100Mbps connection);
- Launch the "DeviceInstaller" program;
- Select the XPort device that you want to change the IP address to;

| Lantronix DeviceInstaller 4.1.0.3        |                                  |                      |   |
|------------------------------------------|----------------------------------|----------------------|---|
| <u>File Edit View Device Tools H</u> elp |                                  |                      |   |
| Search Assign IP Upgrade                 |                                  |                      |   |
| 🖃 🚰 Lantronix Devices - 1 device(s)      | Device Details Web Configuration | Telnet Configuration |   |
| Local Area Connection (140.105.8.160)    | 2                                |                      |   |
| E 102 100 011                            | Property                         | Value                |   |
| 132.100.0.11                             | Name                             |                      |   |
|                                          | Group                            |                      | = |
|                                          | Comments                         |                      |   |
|                                          | Device Family                    | XPort                |   |
|                                          | Туре                             | XPort-03             |   |
|                                          | ID                               | ×5                   |   |
|                                          | Hardware Address                 | 00-20-4A-93-F6-86    |   |
|                                          | Firmware Version                 | 6.10                 |   |
|                                          | Extended Firmware Version        | 6.1.0.0              | ~ |
|                                          |                                  |                      |   |
| 🏈 Ready                                  |                                  |                      |   |

• Click on the "Assign IP" icon;

| Lantronix DeviceInstaller 4.1.0.3                       |                                  |                        |   |
|---------------------------------------------------------|----------------------------------|------------------------|---|
| File Edit <u>View</u> Device <u>T</u> ools <u>H</u> elp |                                  |                        |   |
| Search Assign IP Upgrade                                |                                  |                        |   |
| 🖃 🚍 Lantoni Devices - 1 device(s)                       | Device Details Web Configuration | n Telnet Configuration |   |
| <ul> <li></li></ul>                                     | 2                                |                        |   |
| APOR-03 - RIMWare V6. 1.0.0                             | Property                         | Value                  | · |
| 192.100.0.11                                            | Name                             |                        |   |
|                                                         | Group                            |                        |   |
|                                                         | Comments                         |                        |   |
|                                                         | Device Family                    | XPort                  |   |
|                                                         | Туре                             | XPort-03               |   |
|                                                         | ID                               | ×5                     |   |
|                                                         | Hardware Address                 | 00-20-4A-93-F6-86      |   |
|                                                         | Firmware Version                 | 6.10                   |   |
|                                                         | Extended Firmware Version        | 6.1.0.0                | ~ |
|                                                         |                                  | i o r                  |   |
| 🏈 Ready                                                 |                                  |                        |   |

• Select "Assign a specific IP address" and then click "Next";

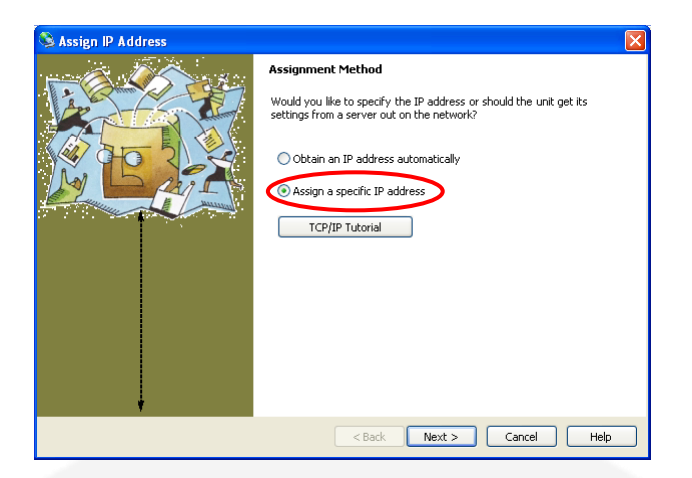

• Complete the "IP address" field and click on "Next";

| S Assign IP Address |                                                                                                    |
|---------------------|----------------------------------------------------------------------------------------------------|
|                     | IP Settings                                                                                                    |
|                     | Please fill in the IP address, subnet, and gateway to assign the device.<br>The subnet will be filled in automatically as you type, but please verify<br>it for accuracy. Incorrect values in any of the below fields can make it<br>impossible for your device to communicate, and can cause network<br>disruption. |
| M L AILS            | IP address: 192.168.10.200                                                                                                    |
|                     | Subnet mask: 255.255.0.0                                                                                                    |
|                     | Default gateway 0.0.0.0                                                                                                    |
|                     | Configuration information is not available for this device. The subnet<br>mask and default gateway will not be able to be set. After the IP<br>Address has been set successfully, then return to this Assign IP<br>Address wizard to set the subnet mask and default gateway.                                        |
| ÷.                  |                                                                                                    |
|                     | < Back Next > Cancel Help                                                                                                    |

• Click on the "Assign" button;

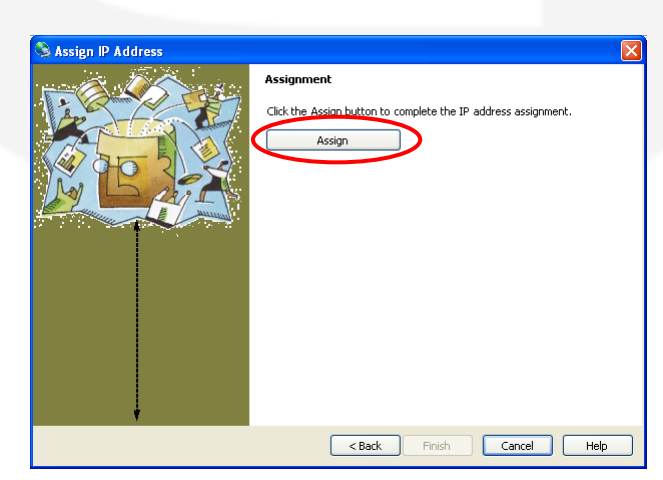

• Wait for the assignment procedure to end, and then click "Finish".

The new module IP address should now be assigned and the success of the operation can be verified on the "DeviceInstaller" main window (if the window does not refresh, click on "Search").

# 7. EASY-DRIVER Remote Reboot

The EASY-DRIVER module can be rebooted either locally (by pushing the RESET button on the front panel) or remotely.

The procedure to remotely reboot the module is the following:

A. Establish a UDP connection with the EASY-DRIVER on the port 30704

**B.** write to the module port the following 9-bytes commands, separated with 100ms waits:

- o 0x 19 04 00 00 00 04 00 00 00
- o wait 100ms
- 0x 1A 04 00 00 00 00 00 00 00
- o wait 100ms
- 0x 1B 04 00 00 00 00 00 00 00
- o wait 100ms
- 0x 1B 04 00 00 00 04 00 00 00
- **C.** now the module should turn on again and will be ready for operation in about 5s.

<u>It is important to notice that after executing point C., connection to</u> port 30704 must be closed and, in order to correctly operate the power supply again, a new connection to the EASY-DRIVER module IP address standard port - i.e. 10001 - must be established.

The reboot process here describe will not reboot the Ethernet to Serial converter (XPort). Reboot of the XPort device can be done only by a power cycle, i.e. switching Off and On the main switch.

# **8. Technical Specifications**

Technical Specifications for EASY DRIVER power units are hereafter presented.

|                                                                 | EASY-DRIVER                                                                 |        |               |        |
|-----------------------------------------------------------------|-----------------------------------------------------------------------------|--------|---------------|--------|
|                                                                 | "0520"                                                                      | "1020" | <b>"0220"</b> | "0112" |
|                                                                 | Model                                                                       | Model  | Model         | Model  |
| Output current range                                            | ± 5 A                                                                       | ± 10 A | $\pm 2 A$     | ±1 A   |
| Output voltage range                                            |                                                                             | ± 20 V |               | ± 12 V |
| Maximum output power                                            | 100 W                                                                       | 200 W  | 40 W          | 12 W   |
| Maximum Efficiency (typ.)                                       | > 65%                                                                       | > 80 % | > 50 %        | > 20 % |
| Topology                                                        | Bipolar                                                                     |        |               |        |
| <b>Current setting resolution</b>                               | 16 bit                                                                      |        |               |        |
| Output current readback                                         | 20 bit                                                                      |        |               |        |
| Output voltage readback                                         | 20 bit                                                                      |        |               |        |
| Output current ripple on<br>resistive load (RMS) – in<br>ppm/FS | < 100                                                                       | < 40   | < 200         | < 100  |
| <b>Output current stability</b>                                 | < 40 ppm / FS typical                                                       |        |               |        |
| Thermal Coefficient                                             | < 40 ppm / FS                                                               |        |               |        |
| Switching Frequency                                             | > 100 kHz                                                                   |        |               |        |
| Closed Loop Bandwidth                                           | 1 kHz                                                                       |        |               |        |
| Accuracy                                                        | < 0.05%                                                                     |        |               |        |
| External Interlocks/States                                      | 1 Input: magnet fault<br>1 Output: power supply status                      |        |               |        |
| Internal Interlocks                                             | DC Link Under-Voltage<br>MOSFETs Over-Temperature<br>Shunt Over-Temperature |        |               |        |
| Hardware protections                                            | Input Fuses<br>Passive Crowbar (Over-Voltage)                               |        |               |        |

| Auxiliary ADC Read-Backs (12 bit resolution) | DC-Link Voltage<br>MOSFETs Temperature<br>Shunt Temperature                        |  |
|----------------------------------------------|------------------------------------------------------------------------------------|--|
| Cooling                                      | Forced Air Convection – Front-to-Rear                                              |  |
| Drivers                                      | EPICS                                                                              |  |
| Connection                                   | Ethernet 10/100 Mbit TCP-IP                                                        |  |
| Extra-Features                               | User-settable Slew Rate Value<br>Firmware Remote Update                            |  |
| Dimensions                                   | $19" \times 1U \times 264 \text{ mm}$<br>19" × 1U × 295 mm - with output connector |  |
| Input Nominal Voltage                        | 100-240 VAC 50-60 Hz<br>300 W MAX                                                  |  |
| Input Range Voltage                          | 90-260 VAC 50-60 Hz<br>300 W MAX                                                   |  |
| Input Fuses                                  | 2 x T5AL250V<br>(20 x 5 mm)                                                        |  |

 Table 9: EASY-DRIVER Main Technical Specification

# 8.1 Custom Models Technical Specifications

Technical Specifications for EASY DRIVER custom power units are hereafter presented:

|                            | EASY-DRIVER        |  |
|----------------------------|--------------------|--|
|                            | "1020 C001" Model  |  |
| Output current range       | ± 10 A             |  |
| Output voltage range       | $\pm 20 \text{ V}$ |  |
| Maximum output power       | 200 W              |  |
| Maximum Efficiency (typ.)  | > 80 %             |  |
| Topology                   | Bipolar            |  |
| Current setting resolution | 16 bit             |  |
| Output current readback    | 20 bit             |  |
| Output voltage readback    | 20 bit             |  |

| Output current ripple on<br>resistive load (RMS) – in<br>ppm/FS | < 40                                                                                                   |  |
|-----------------------------------------------------------------|----------------------------------------------------------------------------------------------------|--|
| Output current stability                                        | < 40 ppm / FS typical                                                                                  |  |
| <b>Thermal Coefficient</b>                                      | < 40 ppm / FS                                                                                          |  |
| Switching Frequency                                             | > 100 kHz                                                                                              |  |
| <b>Closed Loop Bandwidth</b>                                    | 1 kHz                                                                                                  |  |
| Accuracy                                                        | < 0.05%                                                                                                |  |
| External Interlocks/States                                      | 1 Input: magnet fault via external 24V<br>1 Output: power supply status                                |  |
| <b>Internal Interlocks</b>                                      | DC Link Under-Voltage<br>MOSFETs Over-Temperature<br>Shunt Over-Temperature                            |  |
| Hardware protections                                            | Input Fuses<br>Passive Crowbar (Over-Voltage)                                                          |  |
| Auxiliary ADC Read-Backs<br>(12 bit resolution)                 | DC-Link Voltage<br>MOSFETs Temperature<br>Shunt Temperature                                            |  |
| Cooling                                                         | Forced Air Convection – Front-to-Rear                                                                  |  |
| Drivers                                                         | EPICS                                                                                                  |  |
| Connection                                                      | Ethernet 10/100 Mbit TCP-IP                                                                            |  |
| <b>Extra-Features</b>                                           | User-settable Slew Rate Value<br>Firmware Remote Update                                                |  |
| Dimensions                                                      | $19" \times 1U \times 264 \text{ mm}$<br>$19" \times 1U \times 295 \text{ mm}$ - with output connector |  |
| Input Nominal Voltage                                           | 100-240 VAC 50-60 Hz<br>300 W MAX                                                                      |  |
| Input Range Voltage                                             | 90-260 VAC 50-60 Hz<br>300 W MAX                                                                       |  |
| Input Fuses2 x T5AL250V<br>(20 x 5 mm)                          |                                                                                                    |  |

 Table 10: EASY-DRIVER custom models Main Technical Specification

# 9. Mechanical Dimensions

Mechanical dimensions of the EASY-DRIVER power supply crate are hereafter shown (all dimensions in mm):

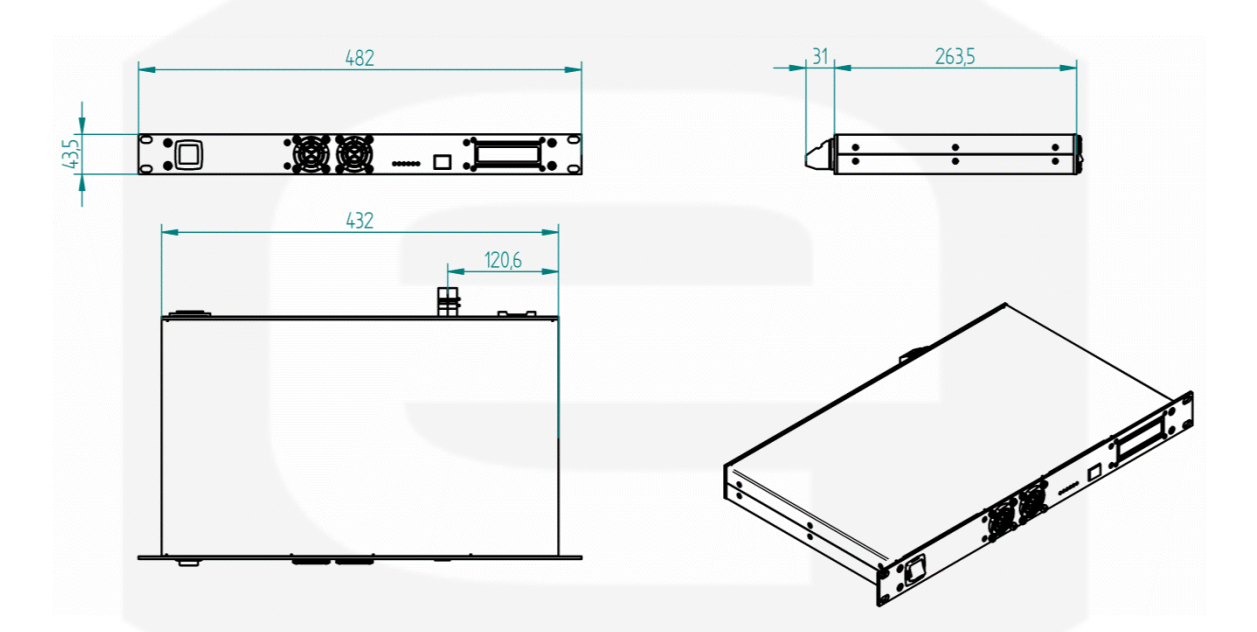